## **Troca Fornecedor**

O **Intellicash** possui um controle paralelo de estoque para itens com problemas, que deve ser trocado, devolvido ou simplesmente emitido uma nota fiscal de perda para sair definitivamente do seu estoque.

1/2

Denominaremos esse controle paralelo de **ESTOQUE DE TROCA** Gerenciamento→Estoque→Troca Fornecedor

Anteriormente era chamado de **Devolução de Produtos**, porem teve o nome alterado para não confundir com a interface de **Devolução** 

| Buscar Fornecedor | Fornecedor<br>Produto<br>Data | _ Qtde O Custo         | 0,00               | 🥳 Pendentes       | ) 🔄 Imprimir               | 🛃 Exportar 🗸 |
|-------------------|-------------------------------|------------------------|--------------------|-------------------|----------------------------|--------------|
| Produto           |                               |                        |                    |                   |                            |              |
| Código            | Produto                       | Custo<br>Unitario Qtde | Uni. Custo<br>Tota | o Qtde<br>I Perda | Qtde Qtde<br>Troca Devoluç | ão Exportar  |
|                   |                               |                        |                    |                   |                            |              |
|                   |                               |                        |                    |                   |                            |              |
|                   |                               |                        |                    |                   |                            |              |
|                   |                               |                        |                    |                   |                            |              |
|                   |                               |                        |                    |                   |                            |              |
|                   |                               |                        |                    |                   |                            |              |
|                   |                               |                        |                    |                   |                            |              |
|                   |                               |                        |                    |                   |                            |              |
|                   |                               |                        |                    |                   |                            |              |
|                   |                               |                        |                    |                   |                            |              |
|                   |                               |                        |                    |                   | Total                      | 0,00         |
| Pendentes         |                               |                        |                    |                   |                            |              |

Na barra superior temos alguns botões:

- **Pendentes**: abre uma interface exibindo todos os fornecedores que possuem produtos no **estoque de troca**. Para detalhar os itens, deve selecionar o item e pressionar **OK**.
- **Imprimir**: Imprime apenas os itens que estão com o campo **Exportar** selecionados. Antes de imprimir é exibido um diálogo para que o usuário possa digitar uma observação a ser impresso.
- Exportar: Exporta para Excel os itens que estão com o campo Exportar selecionados.
- Inserir: permite inserir um item ao estoque de troca.

Last update: 2014/10/22 intellicash:manuais:troca\_fornecedor http://wiki.iws.com.br/doku.php?id=intellicash:manuais:troca\_fornecedor&rev=1413997303 18:01

From: http://wiki.iws.com.br/ - Documentação de software

Permanent link:

× http://wiki.iws.com.br/doku.php?id=intellicash:manuais:troca fornecedor&rev=1413997303

Last update: 2014/10/22 18:01